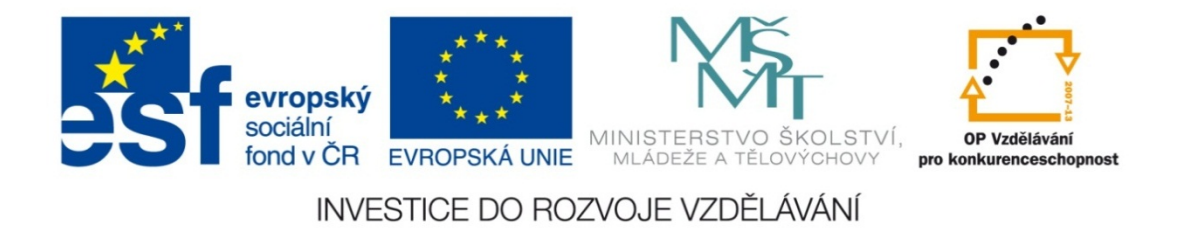

#### Střední průmyslová škola strojnická Olomouc, tř.17. listopadu 49

#### Výukový materiál zpracovaný v rámci projektu "Výuka moderně" Registrační číslo projektu: CZ.1.07/1.5.00/34.0205

Šablona: III/2 Informační technologie

Sada: 3

Číslo materiálu v sadě: 9

Tento projekt je spolufinancován Evropským sociálním fondem a státním rozpočtem České republiky

Název: Inverzní goniometrické funkce v MS Excel

Jméno autora: Jan Kameníček

Předmět: Práce s počítačem

Jazyk: česky

Klíčová slova: tabulka, goniometrické funkce, inverzní goniometrické funkce, arkus sinus, arkus kosinus, arkus tangens

Cílová skupina: žáci 1. ročníku střední odborné školy, obor strojírenství

Stupeň a typ vzdělání: střední odborné

Očekávaný výstup: Žáci se v aplikaci MS Excel naučí používat inverzní goniometrické funkce arkus sinus, arkus kosinus a arkus tangens.

Metodický list/anotace

Prezentace představuje žákům tři inverzní goniometrické funkce, a sice arkus sinus, arkus kosinus a arkus tangens, včetně řešeného příkladu jejich použití.

Datum vytvoření: 19. ledna 2013

# Inverzní goniometrické funkce v MS Excel

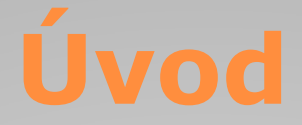

Ke třem goniometrickým funkcím zmíněným v <u>předchozí</u> <u>kapitole</u> ovládá Excel rovněž funkce k nim inverzní, to znamená arkus sinus, arkus kosinus a arkus tangens.

Také tyto tři funkce mají jen jediný argument, a sice číslo, jehož funkci hledáme.

Čtvrtou obvyklou inverzní goniometrickou funkci, arkus kotangens, v aplikaci MS Excel nenalezneme, a proto ji v případě potřeby musíme vyjádřit pomocí funkce arkus tangens.

### Způsob zápisu

Zápis inverzních goniometrických funkcí v MS Excel vychází z běžně užívaných zkratek. Do závorky se uvádí jen jediný argument: číslo, jehož funkci hledáme.

Způsob zápisu funkcí je uveden v tabulce níže:

| Funkce         | arkus sinus    | arkus kosinus  | arkus tangens |
|----------------|----------------|----------------|---------------|
| Zápis v Excelu | =ARCSIN(číslo) | =ARCCOS(číslo) | =ARCTG(číslo) |

## Převod z radiánů na stupně

Při výpočtech však musíme mít na paměti, že tyto funkce nám vrátí hodnotu úhlu v radiánech.

Pokud tedy chceme mít úhel udaný v úhlových stupních, musíme si ho převést.

Matematicky lze převod provést tak, že hodnotu úhlu vynásobíme hodnotou 180 /  $\pi$  – zápis v MS Excel je 180/PI().

Kromě toho však můžeme také využít převodní funkce "Degrees", viz následující snímek.

## Převod z radiánů na stupně

Funkce "Degrees" má v závorce také jen jeden argument: hodnotu převáděného úhlu v radiánech, kterou převede na úhlové stupně, viz obrázek vpravo:

Výpočet velikosti úhlu, pokud známe např. jeho sinus, tedy vypadá třeba jako na druhém obrázku vpravo:

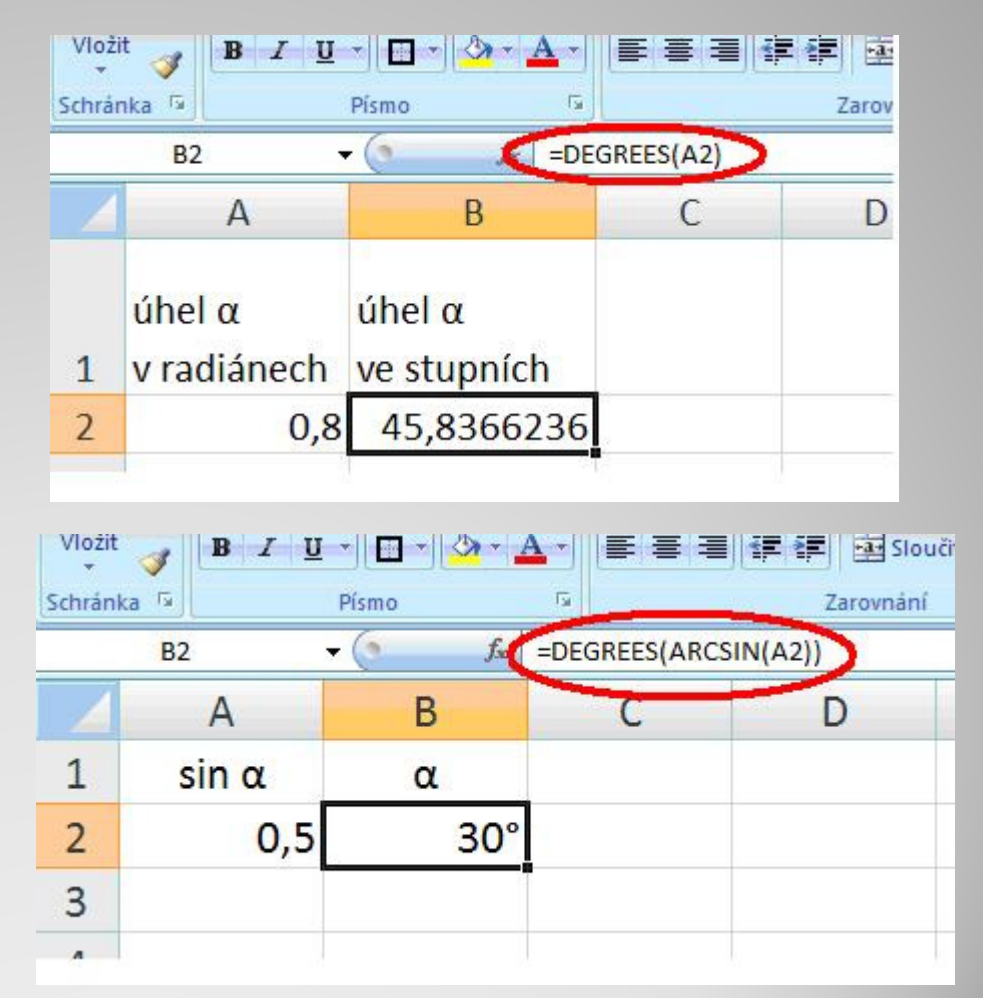

#### Příklad

Vypočtěte úhel stoupání drátu šroubovité pružiny, známe-li rozteč závitů P = 6 mm a průměr pružiny měřený od středu drátu ke středu drátu D = 40 mm.

Při výpočtu vyjděte z následujícího vztahu:

$$tg\alpha = \frac{P}{\pi \cdot D}$$

Sestavte následující tabulku s vypočítaným úhlem α, převedeným na úhlové stupně.

|   | A    | В     | С |
|---|------|-------|---|
| 1 |      |       |   |
| 2 | Ρ    | D     | α |
| 3 | 6 mm | 40 mm |   |
| - |      |       |   |

### Příklad – řešení

Příklad úplného řešení úlohy včetně výpočtu úhlu převedeného na úhlové stupně naleznete v následujícím odkazu:

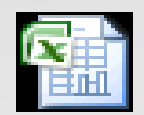

List aplikace Microsoft Office Excel

#### **Použité zdroje:**

#### Text

• Podpora Office [online]. Microsoft Corporation, 2013 [cit. 2012-09-

02]. Dostupné z: <u>http://office.microsoft.com/cs-cz/support</u>.